## RTL2832-100 uživatelská příručka

Soubory ke stažení:

- Zadig pro Win 7,8 a 10 / Zadig pro Win XP
- ExtIO RTL2832
- HDSDR
- Instalace ovladačů Nejprve musíte SDR spojit USB kabelem s PC (u PC měl by to být volný nepoužívaný port USB), objeví se hláška Nalezeno nové hardwarové zařízení, nesmí být povoleno automatické hledání ovladače, zadáte Vyhledám ručně a spustíte Zadig pro Win 7,8 a 10/Zadig pro Win XP, po jeho otevření zvolíte Options a v něm zaškrtnete List All Devices a Ok, viz obrázek níže:

| 📃 Zadig             |                               |                                                                           |   |   |  | - • 💌                               |  |  |  |
|---------------------|-------------------------------|---------------------------------------------------------------------------|---|---|--|-------------------------------------|--|--|--|
| Device Options Help |                               |                                                                           |   |   |  |                                     |  |  |  |
|                     | $\checkmark$                  | List All Devices                                                          |   |   |  |                                     |  |  |  |
| Printe              | <                             | Ignore Hubs or Composite Parents                                          |   | - |  | 🔻 🗖 Edit                            |  |  |  |
| Driver              | <ul><li>✓</li><li>✓</li></ul> | Create a Catalog File<br>Sign Catalog & Install Autogenerated Certificate |   | * |  | More Information<br>WinUSB (libusb) |  |  |  |
| USB II              |                               | Advanced Mode                                                             |   |   |  | libusb-win32                        |  |  |  |
| WCID                |                               | Log Verbosity                                                             | • |   |  | WinUSB (Microsoft)                  |  |  |  |
|                     | _                             |                                                                           |   |   |  | Second Second                       |  |  |  |
| 9 devices           | four                          | ıd.                                                                       |   |   |  | Zadig 2.1.2.677                     |  |  |  |

Z nabídky několika ovladačů musíte vybrat Bulk-In, Interface (Interface 0), v bílém okénku pod musí být WinUSB (v6.7600.16385) a Ok, teď soubory ovladače se nainstalují a po skončení bude okno Zadigu jako na obrázku níže.

| 🗷 Zadig                                                        |                                                                                      |
|----------------------------------------------------------------|--------------------------------------------------------------------------------------|
| Device Options Help<br>Bulk-In, Interface (Interface 0)        | - Edit                                                                               |
| Driver RTL2832UUSB (v64.1.521.2( ) WinUSB (v6.1.7600.16385) () | More Information<br>WinUSB (libusb)<br>libusb-win32<br>libusbK<br>WinUSB (Microsoft) |
| 11 devices found.                                              | Zadig 2.1.2.677                                                                      |

Nakonec instalace PC vydá hlášku, že ovladač byl nainstalován a že zařízení je připraveno k provozu.

Pokud dáte následně SDR k PC do jiného portu USB, budete muset instalaci Zadigu opakovat, instalace platí jen pro 1 port.

 Instalace HDSDR - Program HDSDR normálně do PC naistalujete, bude uložen v "c:\Program Files" nebo c:\Program Files (x86)", otevřete ho a uvidíte soubory programu a přidáte k nim knihovnu ExtIO\_RTL2832, viz obr. níže:

| [-c-] ▼ [] 22 011 685 k z 40 965 718 k volných                                                                                                    |         |             |                  |          |  |  |  |  |  |  |  |
|----------------------------------------------------------------------------------------------------|---------|-------------|------------------|----------|--|--|--|--|--|--|--|
| c:\Program Files\Hdsdr\*.*                                                                                                    |         |             |                  |          |  |  |  |  |  |  |  |
| ↑Jméno                                                                                                    | Přípona | Velikost    | Datum            | Atributy |  |  |  |  |  |  |  |
| <b>t</b> []                                                                                                    |         | <dir></dir> | 16.01.2019 13:14 |          |  |  |  |  |  |  |  |
| delete_settings                                                                                                    | cmd     | 63          | 22.12.2010 08:55 | -a       |  |  |  |  |  |  |  |
| SExtIO_RTL2832                                                                                                    | dll     | 260 096     | 19.11.2018 16:58 | -a       |  |  |  |  |  |  |  |
| HDSDR                                                                                                    | exe     | 5 670 400   | 17.03.2018 10:45 | -a       |  |  |  |  |  |  |  |
| mhdsdr_eula                                                                                                    | rtf     | 34 625      | 21.06.2011 19:33 | -a       |  |  |  |  |  |  |  |
| legication here the second second sec | uts htm | 31 595      | 25.06.2017 12:10 | -a       |  |  |  |  |  |  |  |
| BHDSDR_release_notes                                                                                                    | txt     | 13 486      | 17.03.2018 10:18 | -a       |  |  |  |  |  |  |  |
| 🗟 unins000                                                                                                    | dat     | 2 751       | 16.01.2019 13:14 | -a       |  |  |  |  |  |  |  |
| punins000                                                                                                    | exe     | 727 021     | 16.01.2019 13:13 | -a       |  |  |  |  |  |  |  |

Když je už program HDSDR a ovladač nainstalovaný, lze přistoupit k finálnímu nastavení, tedy SDR je připojený přes USB k PC a je připojená anténka ke vstupu UV, spustíte už konečně program HDSDR a provedete provozní nastavení, viz obrázky postupně níže:

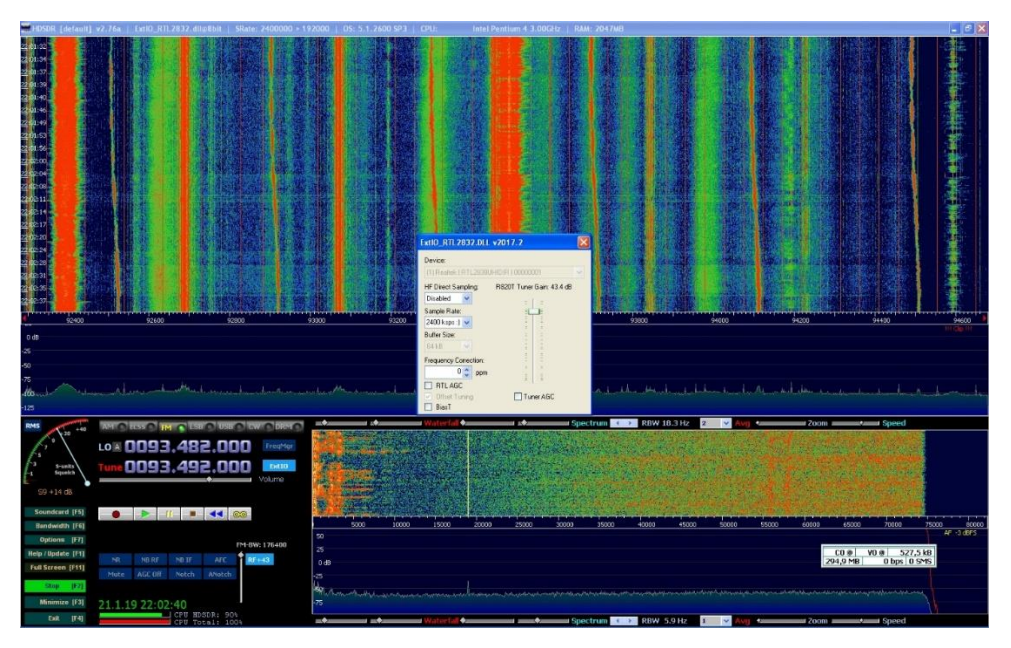

Vlevo cca uprostřed bylo tmavomodré okénko ExtIO, teď po ťuknutí myší do něho je svělomodré a v otevřeném bílém okně uprostřed byl dole zaškrtnutý čtvereček Tuner AGC pro větší citlivost SDR, zrušíte myší jeho zaškrtnutí a běžcem půjde teď vyjet nahoru, jak je na obrázku, ostatní ponechat, jak je na obrázku. Vodorovná táhla uprostřed a dole (Waterfall, Spectrum atd.) pro začátek nastavit do poloh jako na obrázku.

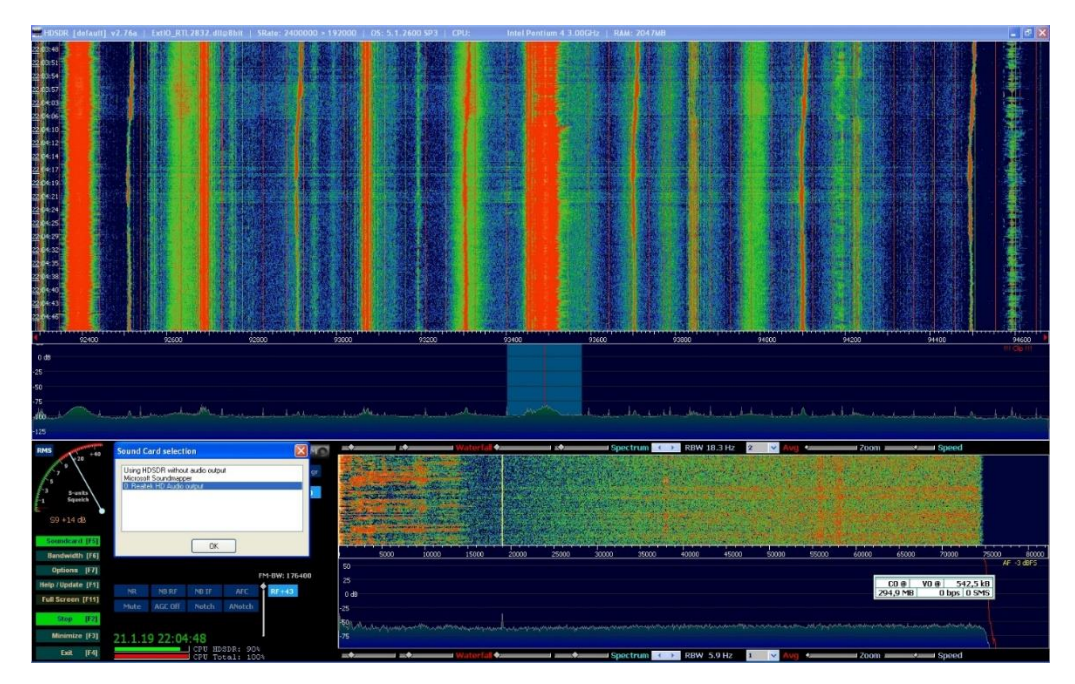

Poklepáním vlevo na Soundcard (nebo stisk) F5 se otevře okénko s výběrem zvukové karty, zamodříte tu, co v PC používáte a opět Ok.

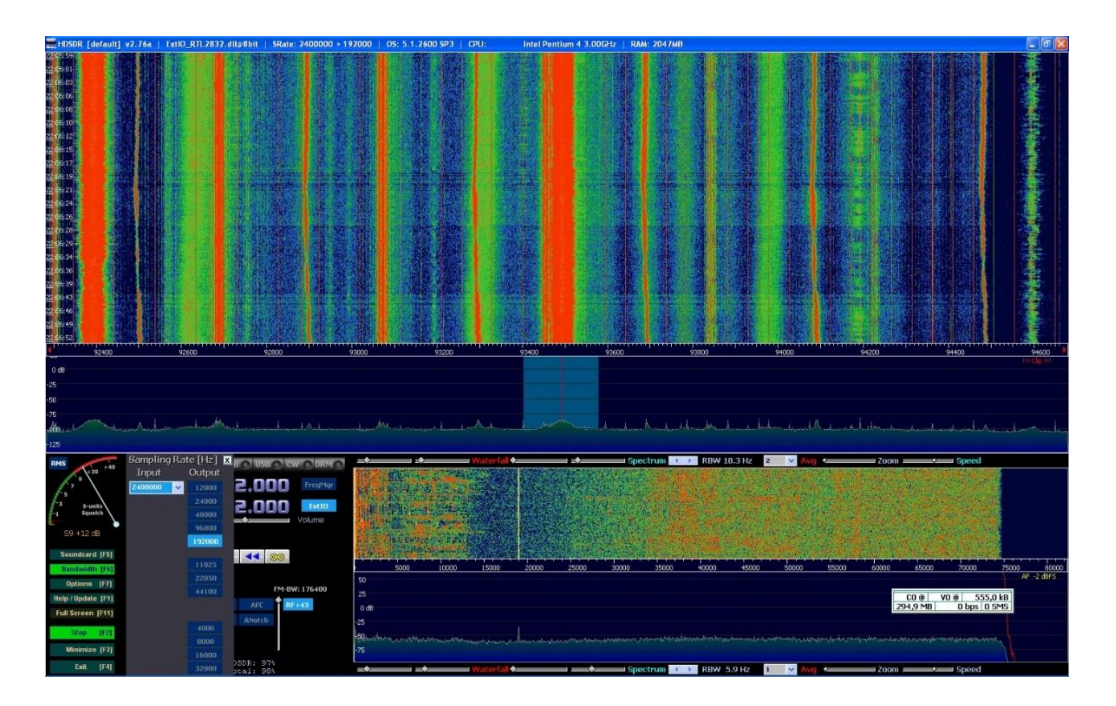

Zde nastavíte na Bandwidth (nebo stisk F6) Samplink Rate Output na hodnotu 192000 pro poslech FM rozhlasu.

A to je už vše.

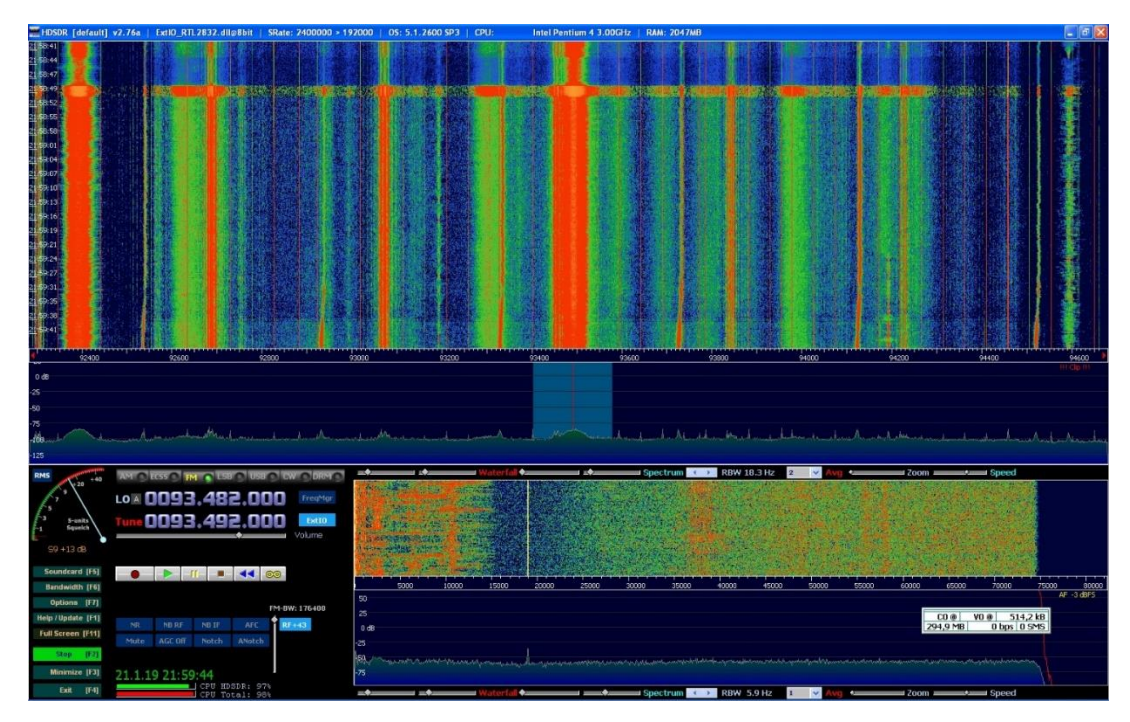

Poslech rozhlasu Frekvence 1 na dodanou anténku se SDR. Přepínání rozsahů UV a HF klepnutím myší vlevo uprostřed u LO na A a to se změní na B, tedy na rozsah HF. Ladění ťuknutí myší přímo na LO, zobrazí se číselná klávesnice a je možno kmitočet zadat v Hz, KHz, MHz a GHz dle výběru. Při přepnutí na HF nezapomenout připojit do tohoto vstupu anténu.

Toto je k základnímu testování SDR ode mne vše, na dotazy rád zodpovím, pokud budu vědět. Na tom HF by měly být mimo jiné slyšet středovlnné vysílače, na př. na 639KHz Český rozhlas 2 u vás v Brně snad vysílač Hády pokud ho už také nezrušili.